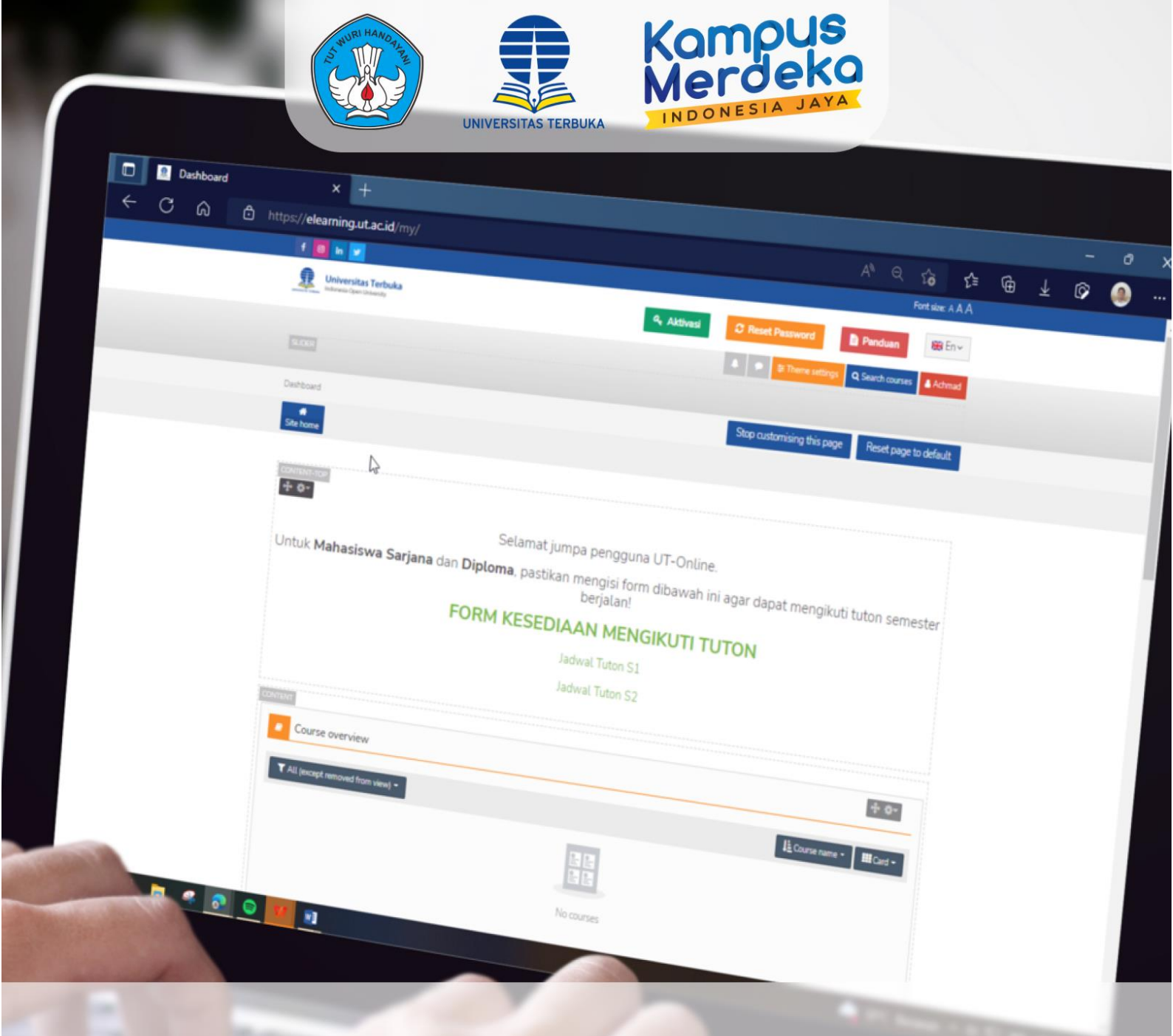

## PANDUAN RESET PASSWORD AKUN ELEARNING

## PBB - LPPMP UNIVERSITAS TERBUKA

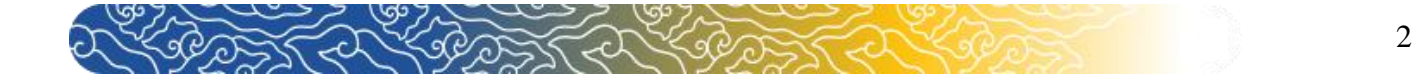

## Panduan Reset Password Akun Elearning

Bagi Mahasiswa yang mengalami kendala lupa password. Berikut merupakan langkah-langkah yang harus dilakukan.

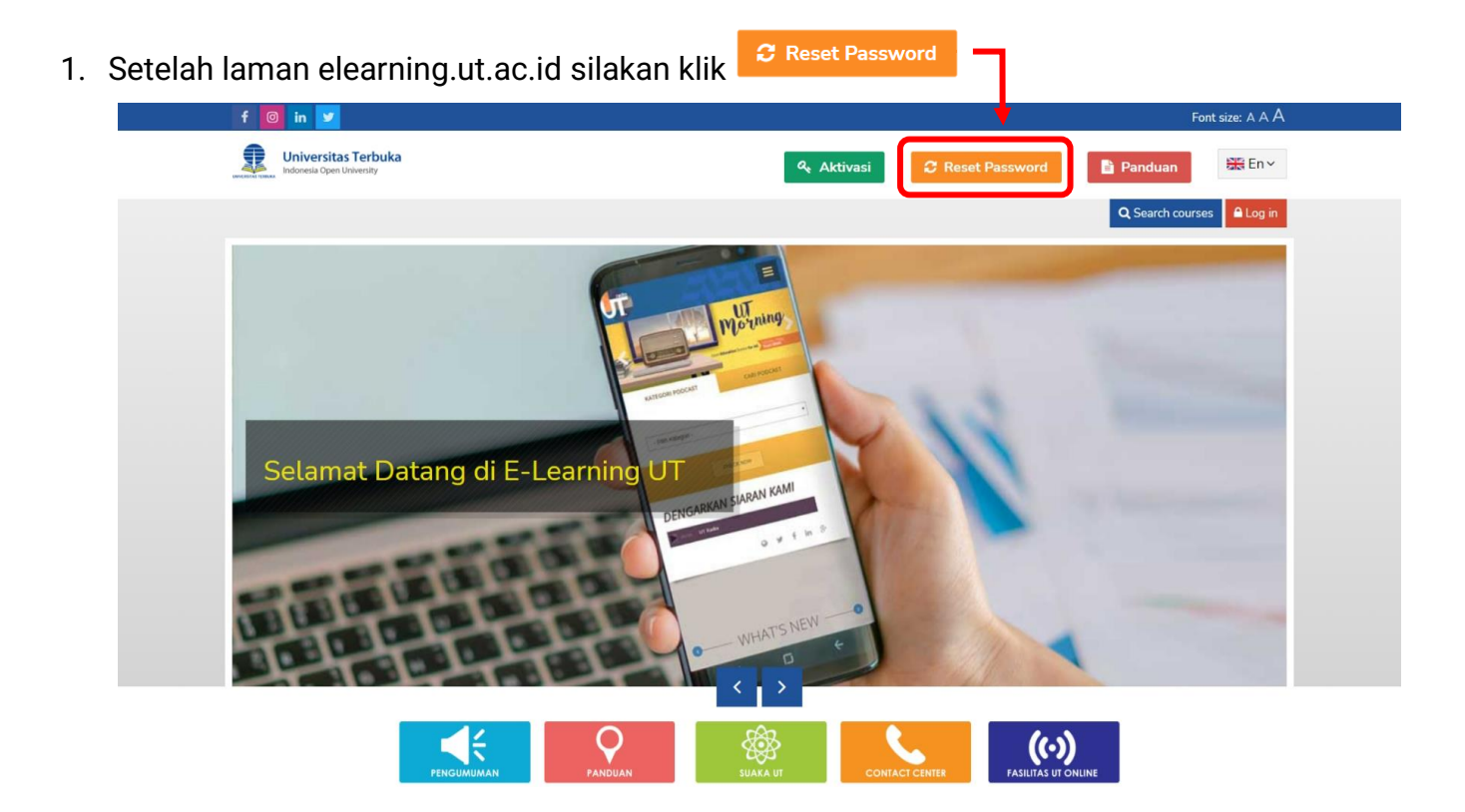

2. Selanjutnya masukkan NIM Anda pada kolom "**username**" atau **email** yang Anda gunakan pada kolom "**Email addres**"( pilih salah satu email atau username) . Kemudian klik

| f 🞯 in 🔽                                                                                                    | Font size: A A A                                                              |
|----------------------------------------------------------------------------------------------------|-------------------------------------------------------------------------------|
| Universitas Terbuka                                                                                                    | 🍳 Aktiva ii 🧷 Reset Password 🖺 Panduan 🚟 En ∨                                 |
| Home > Log in > Forgotten password                                                                                           | Q Search courses                                                              |
| To reset your password, submit your username or your email address below. If we can<br>instructions how to get access again. | i find you in the database, an email will be sent to your email address, with |
| Search by username Username Search                                                                                           |                                                                               |
| Search by email address<br>Email address                                                                                     |                                                                               |
|                                                                                                    | Follow Us: 👖 🧧 in 🔽                                                           |
| UNIVERSITAS TERBUKA ©2022                                                                                                    |                                                                               |

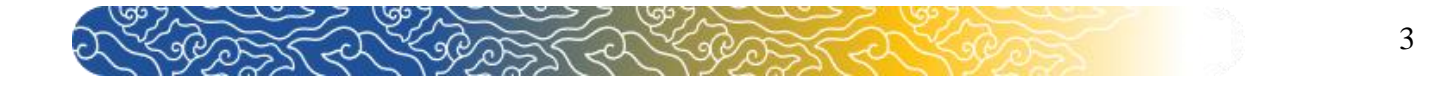

3. setelah mucul laman seperti gambar dibawah ini silakan klik continue dan cek email Anda.

| f 💿 in 💆                                                                                                    |            |                  | Font                    | size: A A A |  |
|----------------------------------------------------------------------------------------------------|------------|------------------|-------------------------|-------------|--|
| Universitas Terbuka<br>Indonesia Open University                                                                                                    | & Aktivasi | C Reset Password | Panduan                 | En Y        |  |
|                                                                                                    |            |                  | <b>Q</b> Search courses | Log in      |  |
| Home > Log in > Forgotten password                                                                                                    |            |                  |                         |             |  |
|                                                                                                    |            |                  |                         |             |  |
| If you supplied a correct username or unique email address then an email should have been sent to you.                                                 |            |                  |                         |             |  |
| It contains easy instructions to confirm and complete this password change. If you continue to have difficulty, please contact the site administrator. |            |                  |                         |             |  |
| Co                                                                                                    | ntinue     |                  |                         |             |  |
|                                                                                                    |            |                  | Follow Us: <b>f</b> 🞯   | in 🔽        |  |
|                                                                                                    |            |                  |                         |             |  |
| UNIVERSITAS TERBURA @2022                                                                                                    |            |                  |                         |             |  |

4. Copy link yang tertera pada email kemudian paste pada browser yang Anda gunakan

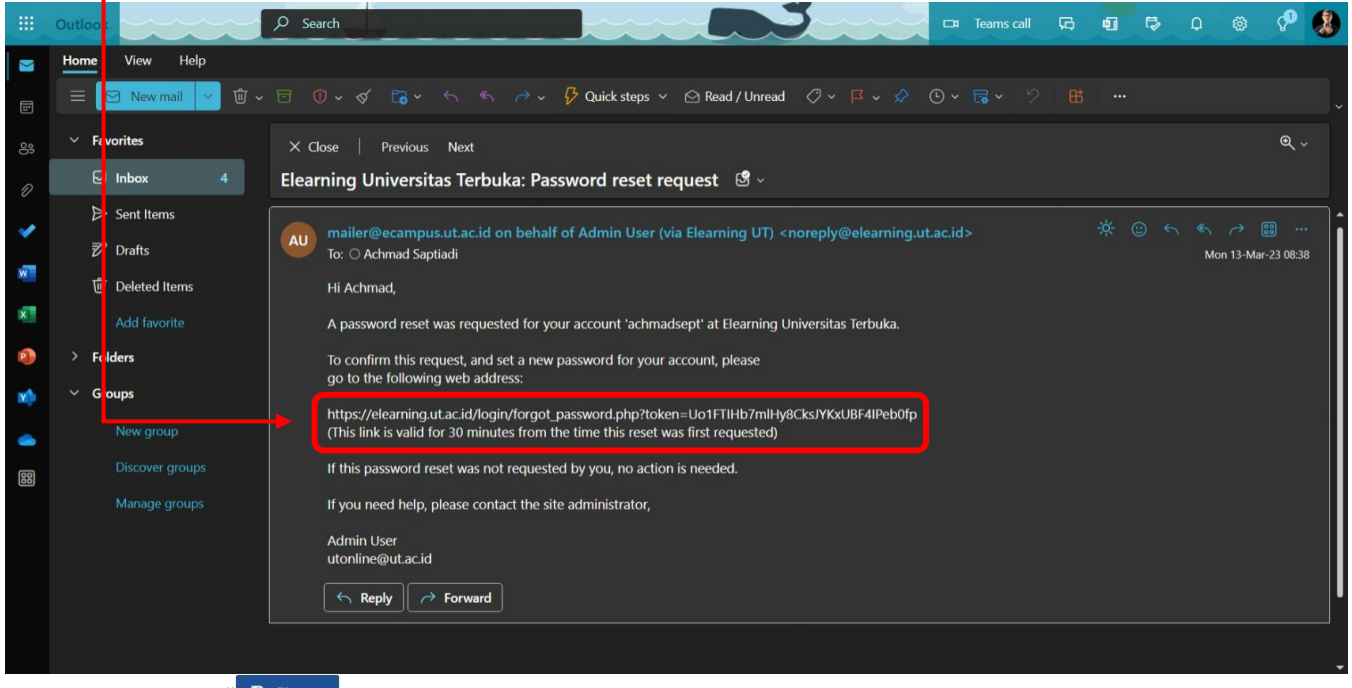

Kemudian pilih " B Simpan "

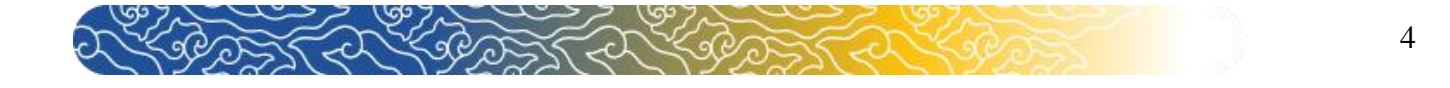

5. Link tersebut akan menampilkan laman ubah password Anda. Silakan masukkan password terbaru pada **kedua kolom** yang tersedia.

| f 📴 in 🎔                                             |                                                                                                    |                                | Font size: A A A              |
|------------------------------------------------------|----------------------------------------------------------------------------------------------------|--------------------------------|-------------------------------|
| Universitas Terbuka<br>Indonesia Open University     | ۹ Aktivasi                                                                                                    | C Reset Password               | Panduan 器En ✓                 |
|                                                      |                                                                                                    |                                | Q Search courses              |
| Home > Log in > Forgotten password                   |                                                                                                    |                                |                               |
|                                                      |                                                                                                    |                                |                               |
| Please enter your new password below, then save char | ges.                                                                                                    |                                |                               |
| Set password                                         |                                                                                                    |                                |                               |
|                                                      |                                                                                                    |                                |                               |
| Username                                             | hakan ing series and series and series and series and series and series and series and series and series and s |                                |                               |
| The pass                                             | vord must have at least 8 characters, at least 1 digit                                                         | s(s), at least 1 lower case le | ter(s), at least 1 upper case |
| letter(s).                                           | at least 1 special character(s) such as as *, -, or #                                                          |                                |                               |
| New password                                         |                                                                                                    |                                |                               |
| New password (again)                                 |                                                                                                    |                                |                               |
|                                                      |                                                                                                    |                                |                               |
| Save                                                 | changes Cancel                                                                                                 |                                |                               |
| Required                                             |                                                                                                    |                                |                               |
|                                                      |                                                                                                    |                                |                               |
|                                                      |                                                                                                    |                                |                               |
| Setelah diisi silakan klik                           | es                                                                                                    |                                |                               |
|                                                      |                                                                                                    |                                |                               |

6. Setelahnya Anda akan otomatis masuk ke akun elearning Anda

|         | f 📴 in 🗾                                                                                                    |                 | •                | Font size: A A A                     |
|---------|----------------------------------------------------------------------------------------------------|-----------------|------------------|--------------------------------------|
|         | Universitas Terbuka<br>Indonesia Open University                                                                                       | د Aktivasi      | 2 Reset Password | Panduan 🔛 En 🗸                       |
|         |                                                                                                    |                 | 🌲 🗩 😇 Theme se   | ttings Q Search courses              |
|         | Dashboard                                                                                                    |                 |                  | Customise this page                  |
| idebars | Site home Content bank                                                                                                    |                 |                  |                                      |
| Hide s  | Your password has been set.                                                                                                    |                 | ×                | 👪 Navigation                         |
|         | Selamat jumpa pengguna UT-Onlir                                                                                                    | ne.             |                  | ∨ Dashboard                          |
|         | Untuk <b>Mahasiswa Sarjana</b> dan <b>Diploma</b> , pastikan mengisi form dibawah ini agar<br>dapat mengikuti tuton semester berjalan! |                 |                  | Site home     Site pages     Courses |
|         | FORM KESEDIAAN MENGIKUTI                                                                                                    | TUTON           |                  |                                      |
|         | Jadwal Tuton S1                                                                                                    |                 |                  | of Administration                    |
|         | Jadwal Tuton S2                                                                                                    |                 |                  | Administration                       |
|         |                                                                                                    |                 |                  | > Site administration                |
|         | Course overview                                                                                                    |                 |                  | Search in settings                   |
|         | ▼ All (except removed from view) *                                                                                                    | Last accessed • | Card -           | ٩                                    |